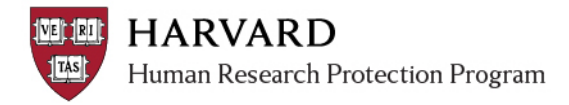

# **IRB Staff - Restricted PI Information**

This document is intended to provide an overview of restricted PI management. For policies associated with the use of this function (such as, when it is appropriate to indicate that a PI is restricted or remove restriction), please reference your IRB policy and procedure documentation.

# **Change PI Restricted Status**

A person's restricted status may be updated on the person profile.

#### 1. Navigate to the person's profile

| Via the Unassigned Tab                                                                                                    | OR | Via a Main Study Workspace                                                                                                    |
|----------------------------------------------------------------------------------------------------|----|----------------------------------------------------------------------------------------------------|
| <ol> <li>Click "Submissions"</li> <li>Click "Unassigned"</li> <li>Click any Department Name to go to the space<br/>to search by person name</li> <li>From the Find menu, select "Contacts"</li> <li>Type in the first and last name, on the left</li> <li>Click "Find Now"</li> <li>Click the person name in the results provided<br/>to view details</li> </ol>                                                                              |    | <ol> <li>Navigate to the main study workspace for the<br/>preferred PI</li> <li>Click the History Tab</li> <li>Click the name of any person that appears in<br/>blue</li> </ol>                                                                                                   |
| My Projects       Fast Find               Rebecca Simms (pi) [Gas          Find:       Contacts            Organization:           Simms            Contact Last:           Simms            Contact First:            Rebecca           Find Now           Contacts 1 - 1 of 1           First:           Rebecca           Contacts 1 - 1 of 1         First:           Rebecca           First:           Rebecca           Builk Delivery |    | History     Project Contacts     Documents     IRB Assignment Details     Reviews       Filter by     Activity     Go     Clear     Advanced       Activity     Author     Submitted and provided assurance     Simms (pi), Rebecca       Submitted Study     Simms (pi), Rebecca |

#### 2. Make edits to the Research Profile

- A. Within the profile space, click the "select view" dropdown
- B. Select "Research Profile"
- C. Once selected, the Research Profile screen will appear
- **D.** Click "yes" or "no" for question 1, as appropriate

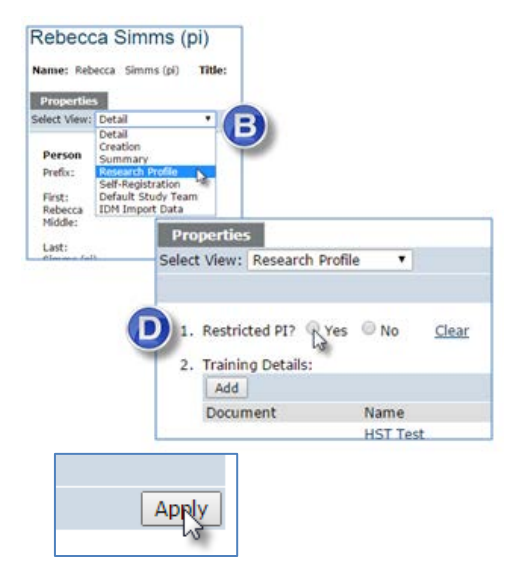

### 3. Apply the changes

Click "Apply" on the right side of the Research Profile, after

making changes and before navigating away.

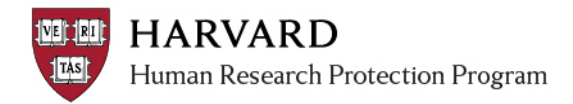

# **View PI Restricted Status during Review**

Only Principal Investigator "is restricted" status **will appear** during review. Indication of restricted PI **will not stop regular system functions**. The IRB staff member or reviewer must identify if review may proceed. Other study team member status (including Faculty Sponsor) will not readily appear during review.

| Within the Submit Pre-Review Activity              | OR Within the Edit Pre-Review Activity              |
|----------------------------------------------------|-----------------------------------------------------|
| Submit gre-Review                                  | Edit Pre-Paview                                     |
|                                                    |                                                     |
| The principal investigator is currently restricted | The principal investigator is currently restricted. |
| 1. negulatory oversight: (check deanat apply)      | Regulatory oversight: (check all Horapply)          |
| <ul> <li>DOD (Department of Defense)</li> </ul>    | DOD (Deparement of Derense)                         |
| DOE (Department of Energy)                         | DOE (Department of Energy)                          |
| <ul> <li>DOJ (Department of Justice)</li> </ul>    | DOJ (Department of Justice)                         |
| ED (Department of Education)                       | ED (Department of Education)                        |
|                                                    |                                                     |
|                                                    |                                                     |

Click on the 🕑 within Pre-Review to read more about this status during review.

# **View All Restricted PI Names**

A report of all individuals indicated as "restricted" is available to IRB staff only.

- 1. Click "Reports"
- 2. Click the "Custom Reports" tab
- 3. Under the "IRB Operations Custom Reports" heading, click "Restricted PI List"
- 4. View the Report

| Standard Reports              | Restricted F | PI List         |    |
|-------------------------------|--------------|-----------------|----|
| IRB Operations Custom Reports | First Name   | Last Name       | E  |
| 🖻 Name                        | Rebecca      | Simms (pi)      | te |
| Restricted PI List            | Daniel       | Duvette (ss-on) | te |
| -                             | 2 items      |                 |    |
|                               |              |                 |    |